## カーメイトASPシステム携帯電話側機能

- 1. 会員登録の流れ
  - 下記の手順でメンバー登録を行う。

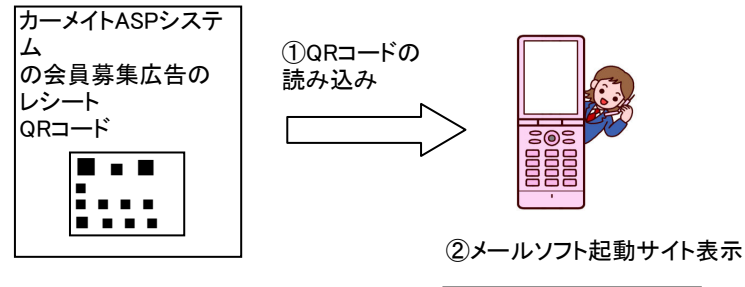

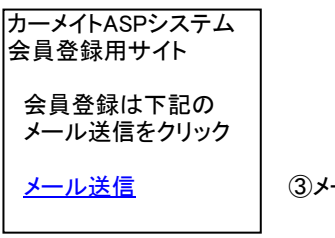

③メール送信クリック

④携帯でメールソフト表示

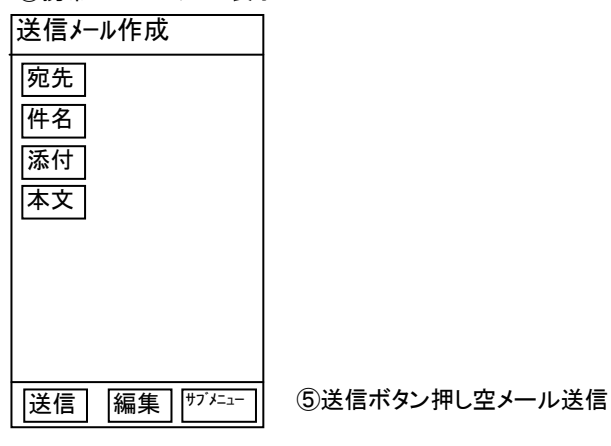

⑥メールの返信で会員登録用サイトURL表示

| カーメイトASPシステム<br>会員登録用サイト            |
|-------------------------------------|
| 会員登録は下記の<br>URLをクリック                |
| http://asp.gis-asp.net/<br>CarMate/ |

⑦会員登録用サイト表示

| カーメイトASPシステム<br>会員登録用サイト | • |
|--------------------------|---|
| 氏名:                      |   |
| 性別: ◎男 〇女                |   |
| 生年月日:                    |   |
|                          |   |
|                          |   |

## 2. カーメイトASPシステム携帯電話側画面遷移

・携帯電話側でキャンペーン情報表示、走行距離入力、オイル交換時期情報表示、お得情報設定機能を 提供します。

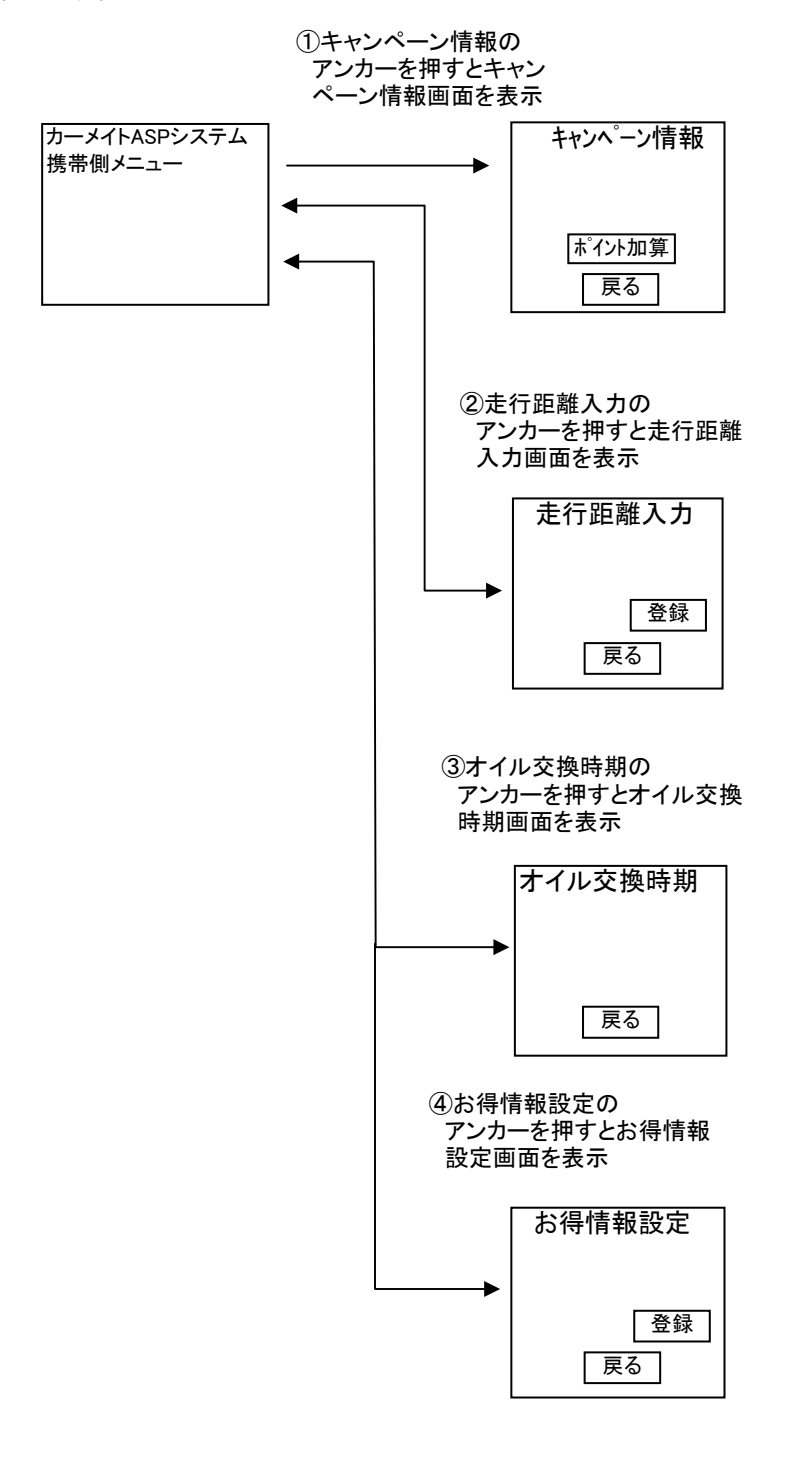

## カーメイトASPシステムPC側機能

・カーメイトASPシステムのメンバー情報更新、一斉メール作成・送信、キャンペーン情報作成をPC側から行う機能を 提供します。

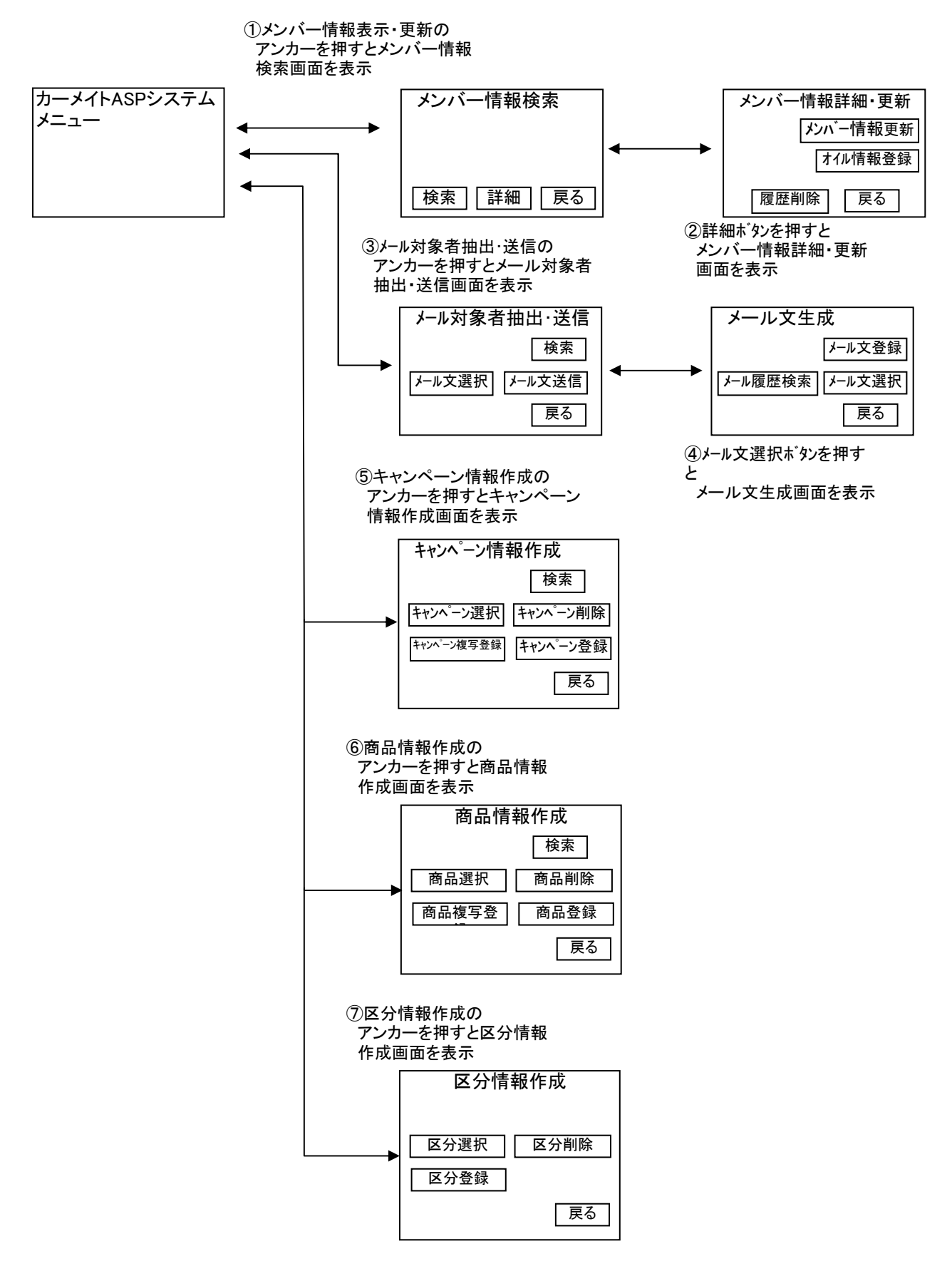